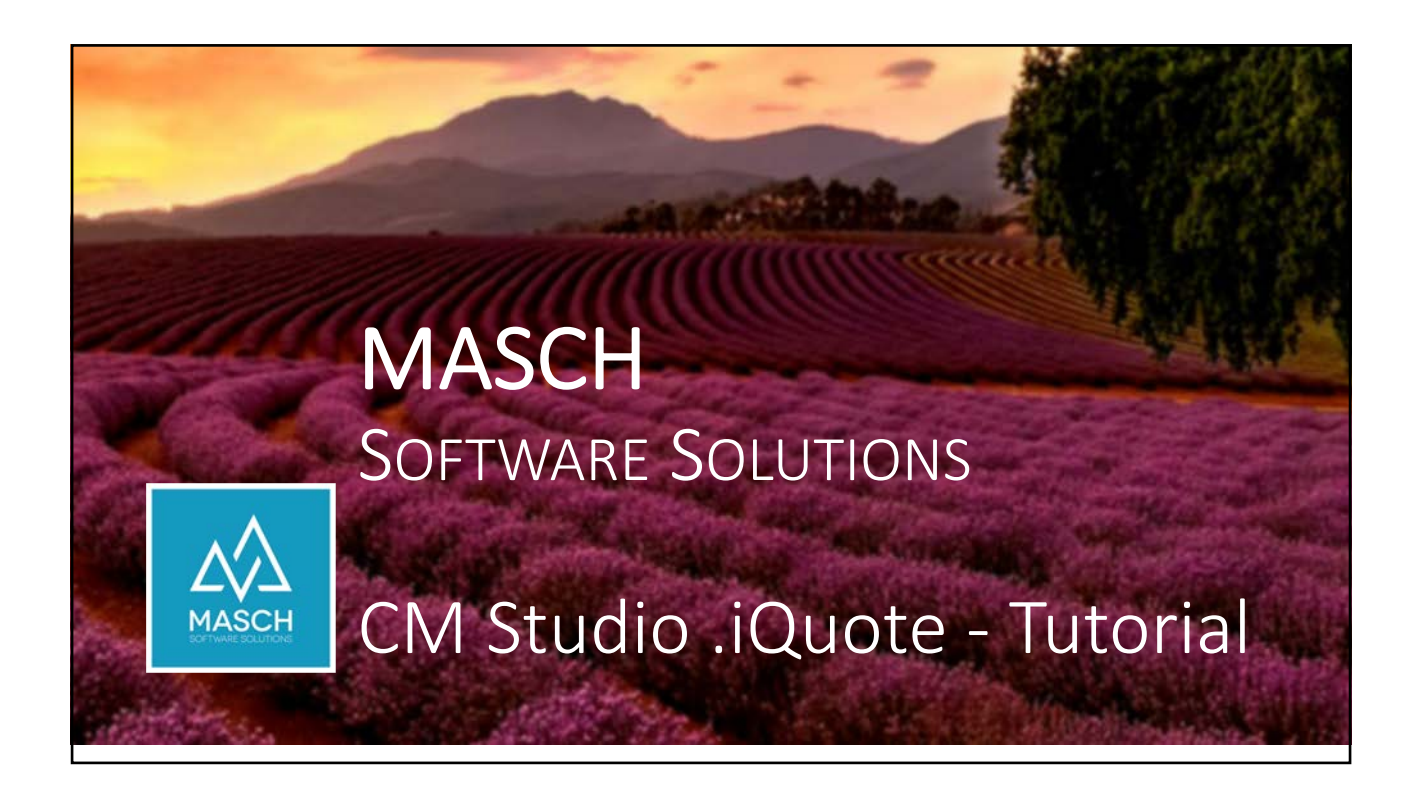

| Angebote und Anfragen:<br>elektronisch verknüpft ur                                                       | nd direkt buchbar                                                                                                    |
|----------------------------------------------------------------------------------------------------|----------------------------------------------------------------------------------------------------|
| <ul> <li>CM Studio .iQuote basiert auf dem<br/>integrierten Formular ,Reservation-Request':</li> </ul>    | C      C     C      C      C      C      C      C      C      C      C      C      C      C      C      C      C     C      C      C      C      C      C     C     C      C     C         |
| <ul> <li>Dieses Formular ist in der Regel als Kontakt-<br/>Formular in der Website integriert:</li> </ul> | Acrosodium Zimmer Zimmerinah Zimmerinah Avalidar Envachsenn Avalidar Knder Avalidar Knder Avissie Avissie Avis |
| MASCH SOFTWARE SOLUTIONS – Customer Service Group 🖬 Paulinenweg 3 🗖 51149 Köln 🖬 +49 (r                   | 0)2203 8068 405 🗖 www.masch.com                                                                                                    |

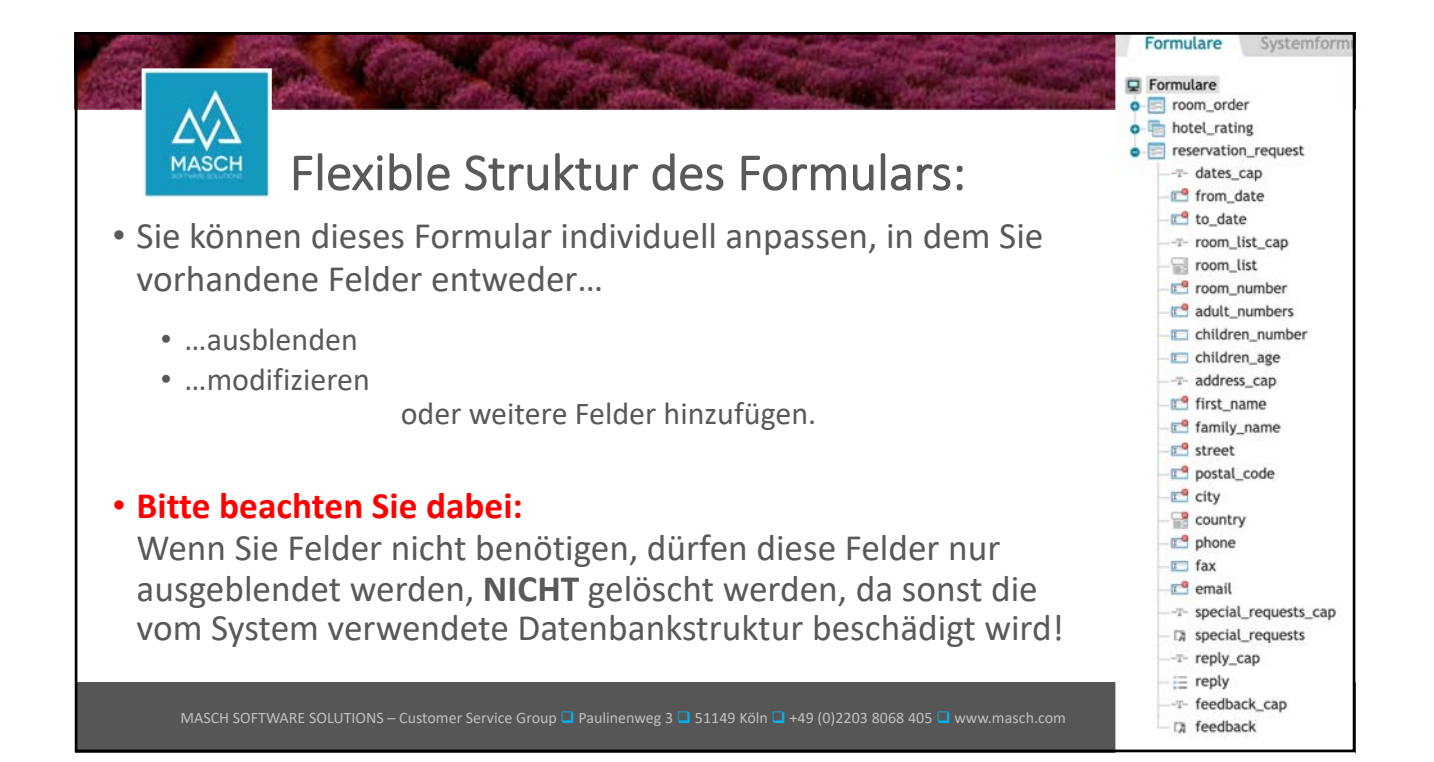

| Alternative Ar                                                                                                    | nzeige des f                                                                                                    | -ormulars:                                                      |                                   |
|----------------------------------------------------------------------------------------------------|----------------------------------------------------------------------------------------------------|-----------------------------------------------------------------|-----------------------------------|
| Für individuelle Anpassungen des<br>Reservation-Request Formulars<br>wenden Sie sich bitte an den<br>Customer-Service von MASCH<br>Software Solutions.                 | Ankunft- und Abreisedatum<br>Ankunftdatum<br>Zimmer<br>Zimmeranzahl<br>Anzahl der Erwachsenen<br>Anzahl der Kinder<br>Alter der Kinder<br>Alterse |                                                                 |                                   |
| Wir legen dann die von Ihnen<br>benötigten Felder in einer 30-<br>Minuten Online-Session fest und<br>aktivieren Ihre individuelle<br>Anpassung mit wenigen Mausklicks. | Nachmane*<br>E-Mal*<br>Sonstiges<br>Anmerkungen<br>Zum Abschluss geben Sie bitte die unter<br>"Absenden".                                         | h angezeigte Zeichenfolge in das Eingabefeld ein und senden Sie | dann ihre Anfrage über den Button |
| MASCH SOFTWARE SOLUTIONS – Customer Service Group 🖵                                                                                                    | Paulinenweg 3 🗖 51149 Köln 📮 +49                                                                                                    | (0)2203 8068 405 🖬 www.masch.com                                |                                   |

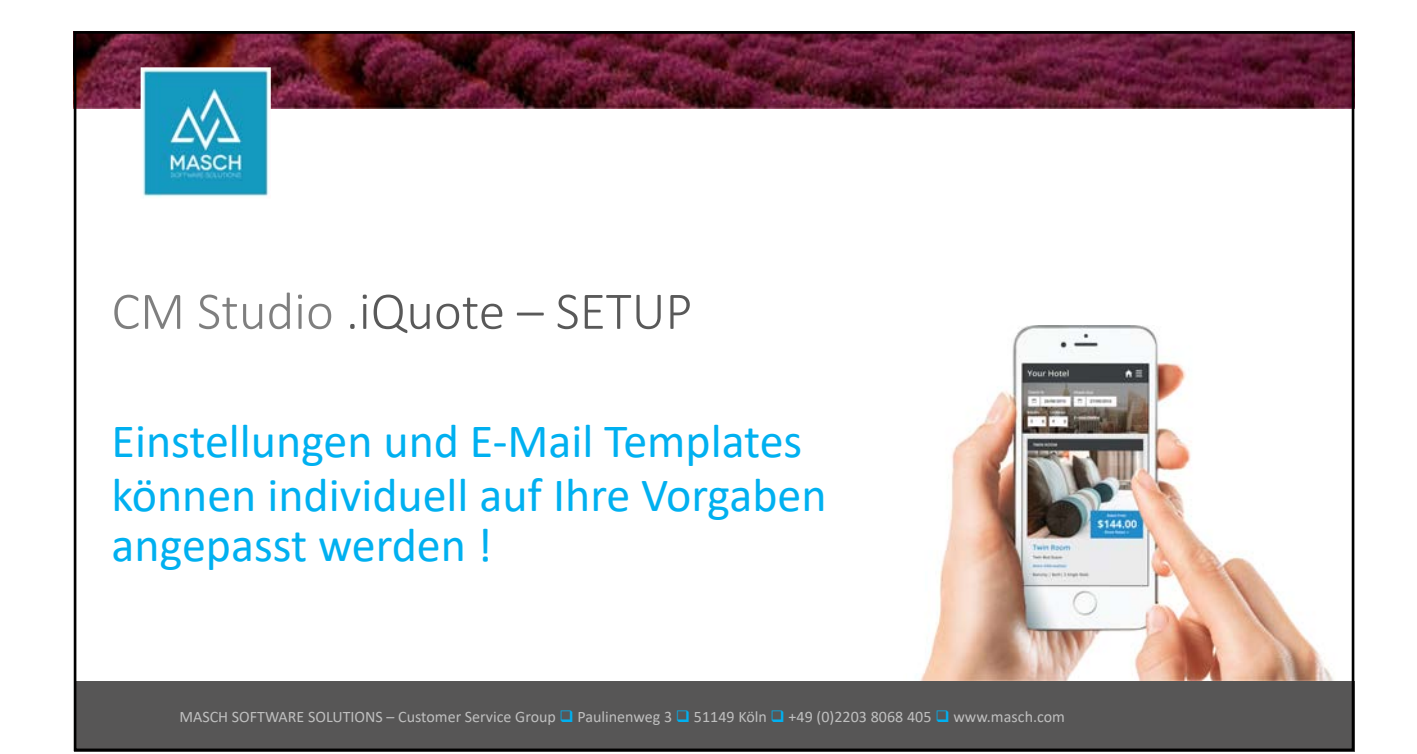

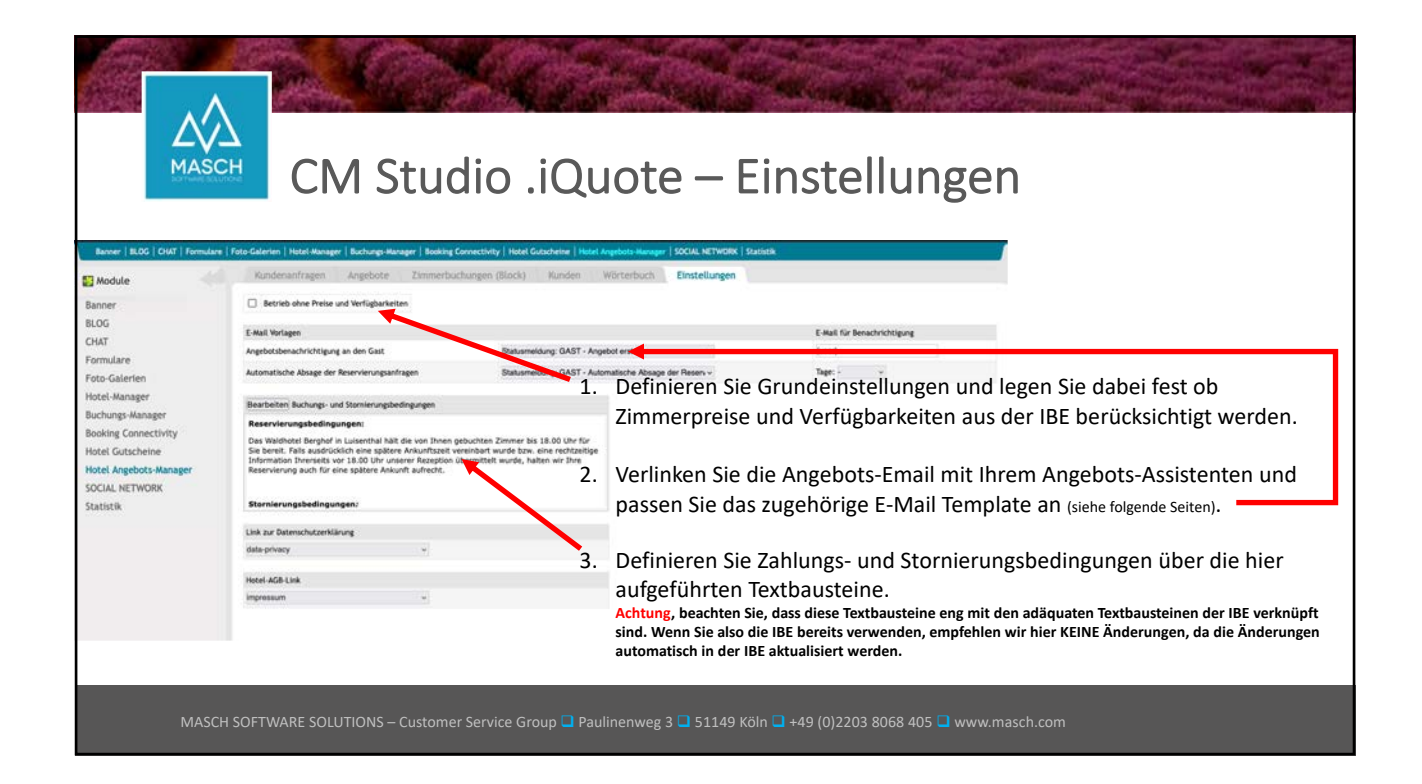

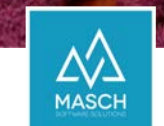

## CM Studio .iQuote – E-Mail Verwaltung

| 💽 Website Verwaltung         | 🔀 Konfiguration 🛛 🔀 CRM                                                            |      |    |
|------------------------------|------------------------------------------------------------------------------------|------|----|
| Website-Struktur   Sektioner | h   Sprachen   Designvorlagen E-Mail Verwaltung Ressourcen Manager   Export/Import |      |    |
| 🔛 Module                     | E-Mail Vorlagen Archiv der E-Mail Vorlagen Mailing-Historie                        |      |    |
| Banner                       | Suche Zurücksetzen                                                                 |      |    |
| BLOG                         | K Zellen 1 - 20 von 20 insgesamt 🕨 👀                                               |      |    |
| CHAT                         | □ Name                                                                             | Тур  |    |
| eCommerce-Manager            | Benachrichtigung über eine bereits abgelaufene Lizenz                              | Text | 83 |
| Formulare                    | Benachrichtigung über zukünftig ablaufende Lizenz                                  | Text | 3  |
| Foto-Galerien                | CM Studio E-ARCHIVE Connection-Problem                                             | Text |    |
| Hotel-Manager                | CM Studio E-ARCHIVE Connectivity-Problem                                           | Text | 53 |
| Buchungs-Manager             | CM Studio ECM-SERVER - E-Mail Ordner Freigabe                                      | Text |    |
| Booking Connectivity         | Statusmeldung: GAST - Angebot erstellt                                             | HTML |    |
| Hotel Gutscheine             | Statusmeldung: GAST - Angebotsabsage - AUSGEBUCHT                                  | HTML | 0  |

 Sie können die hier angezeigten E-Mail Templates in der E-Mail Verwaltung auf Ihren individuellen Angebots-Texte bzw. Anfrageabsage anpassen (siehe folgende Seiten).

 Definieren Sie Zahlungs- und Stornierungsbedingungen über die hier aufgeführten Textbausteine im Karteireiter "Einstellungen".

Achtung, beachten Sie, dass diese Textbausteine eng mit den adäquaten Textbausteinen der IBE verknüpft sind. Wenn Sie also die IBE bereits verwenden, empfehlen wir hier KEINE Änderungen, da die Änderungen automatisch in der IBE aktualisiert werden.

MASCH SOFTWARE SOLUTIONS – Customer Service Group 🗖 Paulinenweg 3 🖬 51149 Köln 🖬 +49 (0)2203 8068 405 🗖 www.masch.com

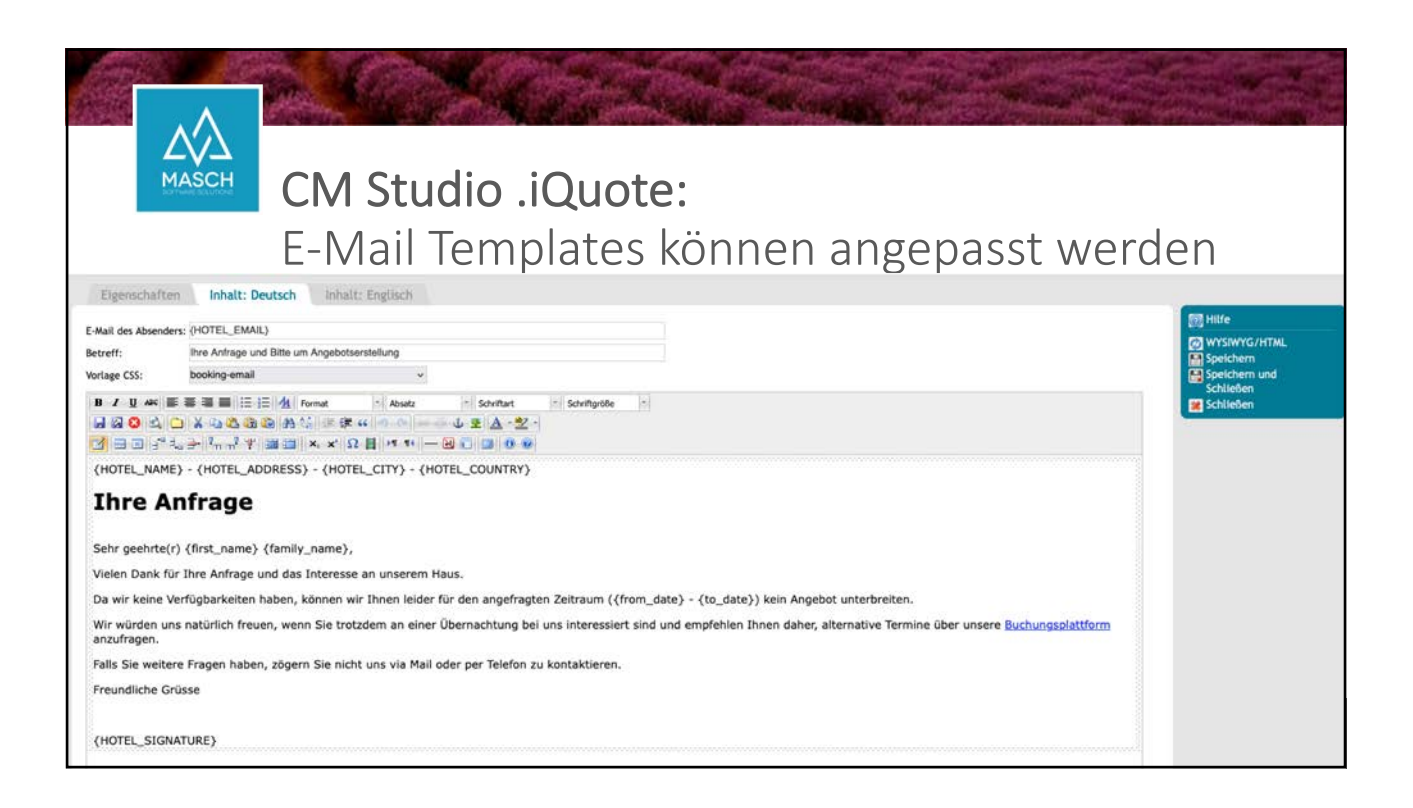

| Eigenschaft                                                                                                    | Inhalt: Deutsch                                                                                                    | nhait: Englisch                                                                                                    |                                                                                                    |               |
|----------------------------------------------------------------------------------------------------|----------------------------------------------------------------------------------------------------|----------------------------------------------------------------------------------------------------|----------------------------------------------------------------------------------------------------|---------------|
| E Mail day Davast                                                                                                    | AND DESTER EMAILS                                                                                                    |                                                                                                    |                                                                                                    | m Hife        |
| Betreff:                                                                                                    | Unser Angebot zu Ihrer Anfrag                                                                                                    | e und Bitte im Angebotsenstellung                                                                                                    |                                                                                                    | WYSIWYG/HTML  |
| Vorlage CSS:                                                                                                    | booking-email                                                                                                    | -                                                                                                    |                                                                                                    | Speichern und |
| (HOTEL_NAM<br>(HOTEL_NAM<br>UNVER<br>Liebe(r) (req<br>herzlichen Da<br>55 freu uns 1<br>- Anreise<br>- Unser A<br>Folgende Ann<br>(request_use<br>Unser Angeb)<br>attraktives Al | Comparison of the second second se | Image: Souther     Souther     Souther       If if if if if if if if if if if if if if                                                                                                    |                                                                                                    | it i kohinden |
| Schauen Sie :<br>Bitte beachte<br>(CANCELLATI<br>Tellen Sie u<br>Es hilft uns I)<br>Wir würden u<br>In Erwartung                                                                 | sich einfach unser Angebet at<br>n Sie unsere ausgewiesenen<br>OR_POLICY)<br>ns Thre ungefähre Ankunft<br>ire Ankunft vorzubereiten um<br>ns sehr freuen, Sie und Thre<br>Threr geschätzten Antwort bi                                                                                                    | s und klicken Sie hier auf den Link zu Ihrem Arrang<br>Stornierungsbedingungen:<br>szeit mit.<br>I Ihnen so angenehm wie möglich zu machen!<br>Begleitung vom (request_arrival_date) bis zum (rr<br>s spätestens (request_offer_valid), verbleiben wir | pement Im (HOTEL_NAME)) request_departure_date) bei uns im (HOTEL_NAME) begrüssen und verwöhnen zu dürfen. r mit den besten Wünschen vom (HOTEL_NAME). |               |
| Mit freundlich                                                                                                    | en Grüssen                                                                                                    |                                                                                                    |                                                                                                    |               |
| {HOTEL_SIG                                                                                                    | VATURE)                                                                                                    |                                                                                                    |                                                                                                    |               |
|                                                                                                    | MASCH SOFTW                                                                                                    | ARE SOLUTIONS – Customer Servic                                                                                                    | ce Group 🗖 Paulinenweg 3 🗖 51149 Köln 🗖 +49 (0)2203 8068 405 🗖 www.masch.com                                                                           | 1             |

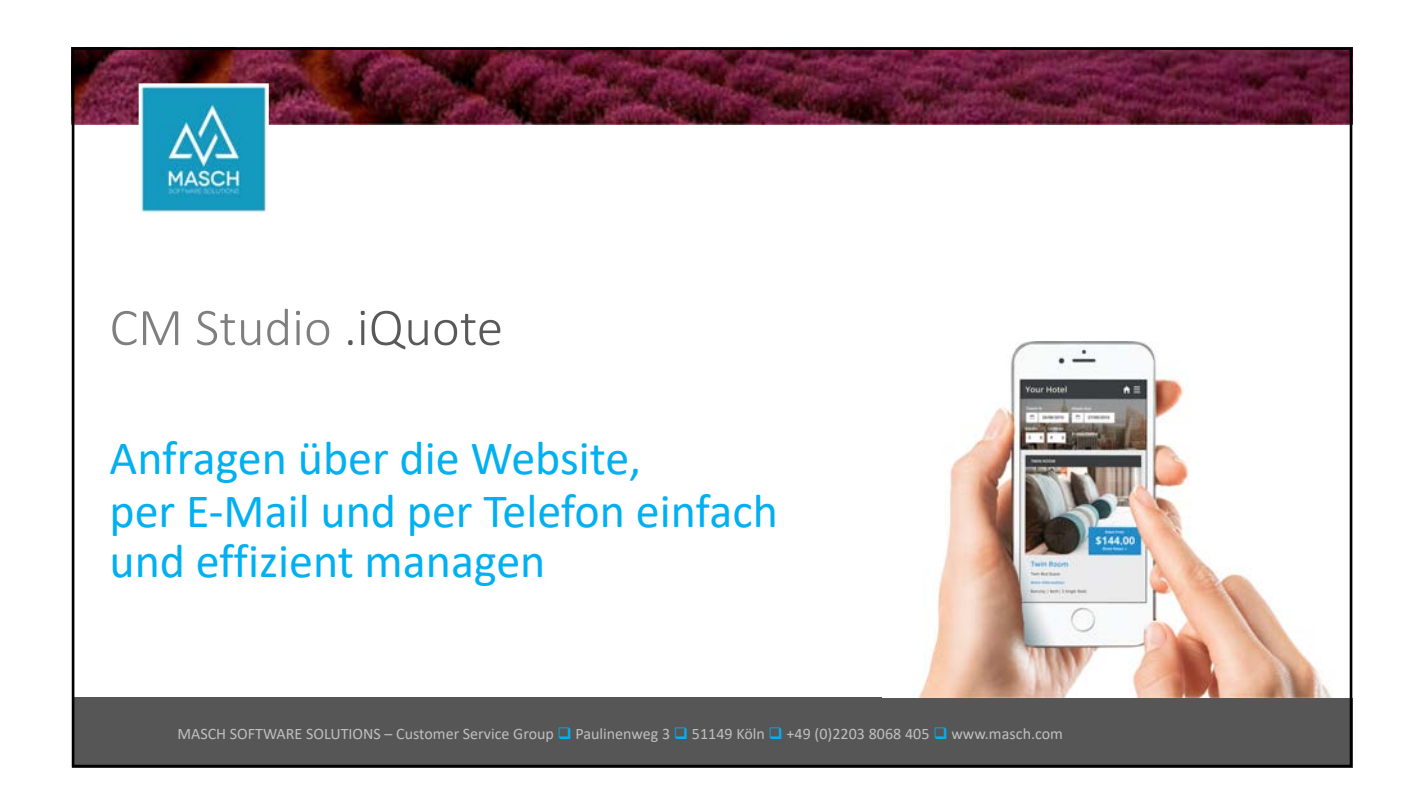

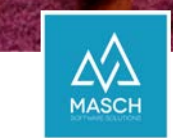

## CM Studio .iQuote – Anfragen per E-Mail oder Telefon erhalten

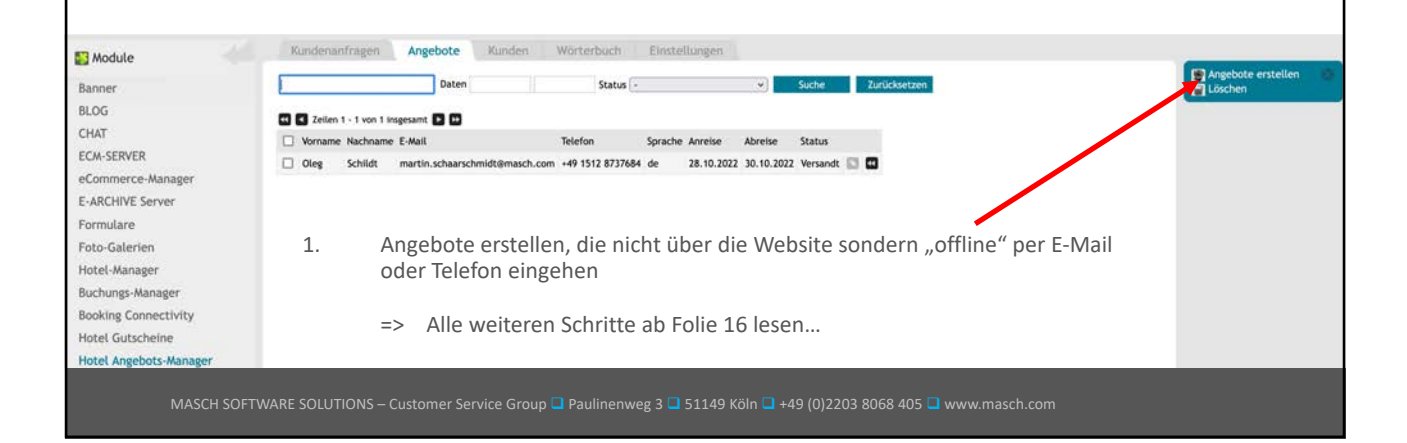

|                                 |                             |                  |                          |                    |             |            |               |        |                             |                           |                                    | A Strategy |
|---------------------------------|-----------------------------|------------------|--------------------------|--------------------|-------------|------------|---------------|--------|-----------------------------|---------------------------|------------------------------------|------------|
| CM Stu<br>Websit                | udio<br>t <mark>e Ar</mark> | .iQu             | iote<br>gen              | e -<br>aus (       | der         | n F        | orm           | າເ     | ılar a                      | ausw                      | erten                              |            |
|                                 | Kundenanfra                 | gen Angel        | oote Ku                  | nden Wörterbur     | th Eins     | stellungen |               |        | O A https://www.jung        | fraulodge ch/admin/module | a newword php?mod_pathes_/modules/ | Jorns      |
|                                 | Filter                      |                  |                          |                    |             |            |               |        | Formulardatensi             | NTZ:                      |                                    |            |
|                                 | Sorache                     |                  | Alle                     |                    | ~           |            |               |        | 0 0 Setz 2 von 2 0 0        |                           |                                    |            |
|                                 | Status                      |                  | Alle                     |                    |             |            |               |        | Aligemeine Informatione     | m .                       |                                    |            |
|                                 | Status                      |                  | rein                     |                    |             |            |               |        | Zeit                        | 2<br>18.10.2022 21:57     |                                    |            |
|                                 | Datum (Datumsfor            | mat: 28.02.2007) |                          |                    |             |            |               |        | Sprache                     | Deutsch [de]              |                                    |            |
|                                 | Suchbegriff                 |                  |                          |                    |             |            |               |        | Benefiter                   | 20                        |                                    |            |
|                                 | Suche                       | Zurücksetzen     |                          |                    |             |            |               |        |                             | Telefor:<br>E-Mail: ats   | ·                                  |            |
|                                 | 🛃 🛃 Zeilen 1 - 3            | von 3 insgesamt  | 30                       |                    |             |            |               |        | IP-Adresse<br>Ort           | 2x02:1210                 |                                    |            |
|                                 | Status                      | # Zeit           | Sprache                  | Benutzer Anmerkung | [from_date] | [to_date]  | [room_number] | [adult | 05GVO Einverständnis        | 8                         |                                    |            |
|                                 |                             |                  |                          |                    |             |            |               |        | Status                      | -                         |                                    |            |
|                                 |                             | 21 10 202        |                          |                    |             |            |               |        | Anmerkung                   |                           |                                    |            |
|                                 | Ungeprü                     | ft 3 21.10.202   | <sup>2</sup> Deutsch [de | ]                  | 2023-01-13  | 2023-01-14 | 1             | 2      | Daten                       | - 66                      |                                    |            |
|                                 |                             |                  |                          |                    |             |            |               |        | Ankunft- und Abreiseda      | atum                      |                                    |            |
|                                 |                             | 18 10 202        |                          |                    |             |            |               |        | Ankunftdatum                | 25.03.2023                | Datumphermati 28.02.2007           |            |
|                                 | Ungeprü                     | ft 2 21:57       | Deutsch [de              | "]                 | 2023-03-25  | 2023-03-26 | 2             | 4      | Abreisedatum                | 26.03.2023                | Interchemat 28.02.3007             |            |
|                                 |                             |                  |                          |                    |             |            |               |        | Zimmer                      |                           |                                    |            |
|                                 |                             |                  | _                        |                    |             | _          |               |        | Zimmeranzahl                | 2                         |                                    |            |
|                                 |                             |                  |                          |                    |             |            |               |        | Anzahl der Erwachsenen      | 4                         |                                    |            |
| MASCH SOFTWARE SOLUTIONS - Cust |                             | iroup 🗖 Pau      | linenweg                 | 3 🗖 51149 Köln 🕻   | +49 (0)2    | 2203 806   | 8 405 🗖 ww    | w.m    | Anzahl der Kinder           |                           |                                    |            |
|                                 |                             |                  |                          |                    |             |            |               |        | Alter der Kinder<br>Adresse |                           |                                    |            |

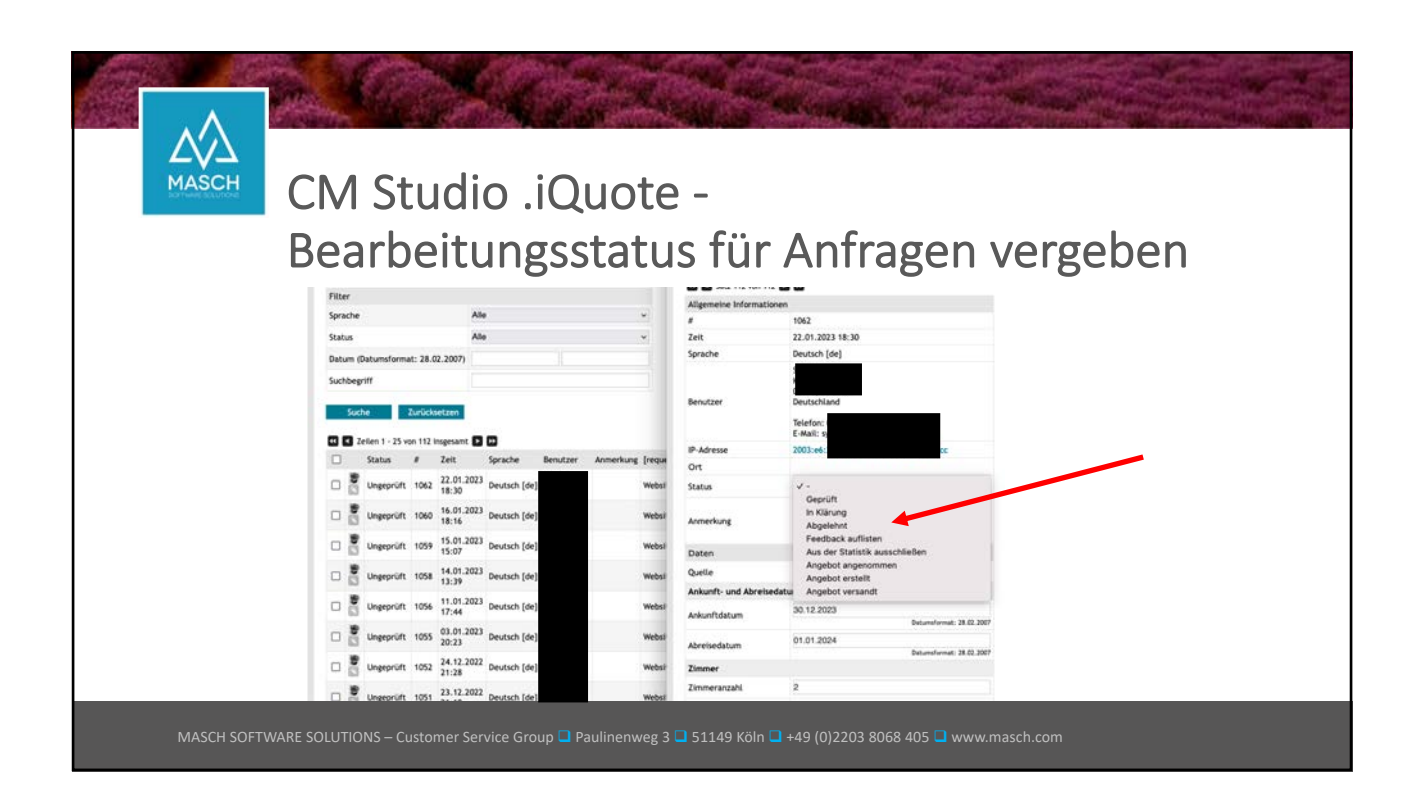

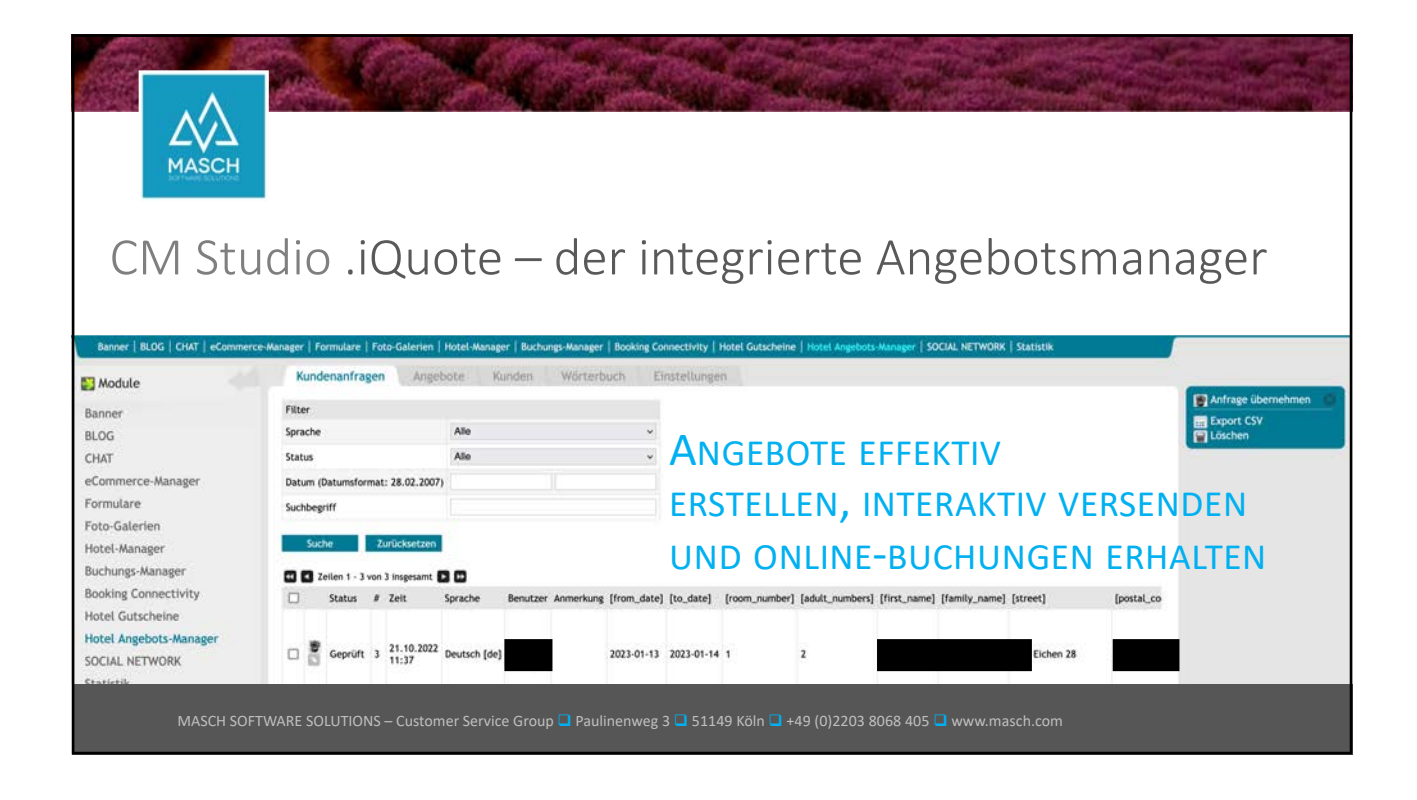

| MASCH                             | CM St<br>Starte             | udio .i0<br>n Sie de             | Quote<br>en Ang             | - Angebote erstellen<br>gebots-Assistenten                                                      |                    |
|-----------------------------------|-----------------------------|----------------------------------|-----------------------------|-------------------------------------------------------------------------------------------------|--------------------|
| Banner   BLOG   CHAT   ECM-SERVER | eCommerce-Manager   E-ARCH  | IVE Server   Formulare   Foto-Ga | erien   Hotel-Manager   Buc | chungs-Manager   Booking Connectivity   Hotel Gutscheine   Hotel Angebott-Manager   SOCIAL NETV | VOR ·              |
| Module                            | Kundenantragen              | Angeoote Kunden                  | worterbuch Einstei          | ungen                                                                                           |                    |
| Banner                            | Filter                      |                                  |                             |                                                                                                 | Antrage übernenmen |
| BLOG                              | Sprache                     | Alle                             | ~                           |                                                                                                 | E Löschen          |
| CHAT                              | Status                      | Alle                             | ~                           |                                                                                                 |                    |
| ECM-SERVER                        | Datum (Datumsformat: 28.02  | 1.2007)                          |                             |                                                                                                 |                    |
| eCommerce-Manager                 | Suchbegriff                 |                                  |                             |                                                                                                 |                    |
| E-ARCHIVE Server                  | Linux Skin                  |                                  |                             |                                                                                                 |                    |
| Formulare                         | Suche Zurückse              | itzen                            |                             |                                                                                                 |                    |
| Foto-Galerien                     | 2 Zeilen 1 - 1 von 1 insges | samt D D                         |                             |                                                                                                 |                    |
| Hotel-Manager                     | 🗆 St.                       | atus # Zeit                      | Sprache Benutzer            | Anmerkung                                                                                       |                    |
| Buchungs-Manager                  | C 🕷 🖾 🛛 Ur                  | ngeprüft 1059 05.10.2022 16:0    | Deutsch [de] Oleg Schild    | t                                                                                               |                    |
| Booking Connectivity              |                             |                                  |                             |                                                                                                 |                    |
| Hotel Gutscheine                  |                             |                                  |                             |                                                                                                 |                    |
| Hotel Angebots-Manager            |                             |                                  |                             |                                                                                                 |                    |
| SOCIAL NETWORK                    |                             |                                  |                             |                                                                                                 |                    |
| Statistik                         |                             |                                  |                             |                                                                                                 |                    |
| MASCH SOFTW                       | ARE SOLUTIONS – Cu          |                                  | Paulinenweg 3 🗖             | 51149 Köln 🗳 +49 (0)2203 8068 405 📮 www.masch.com                                               |                    |

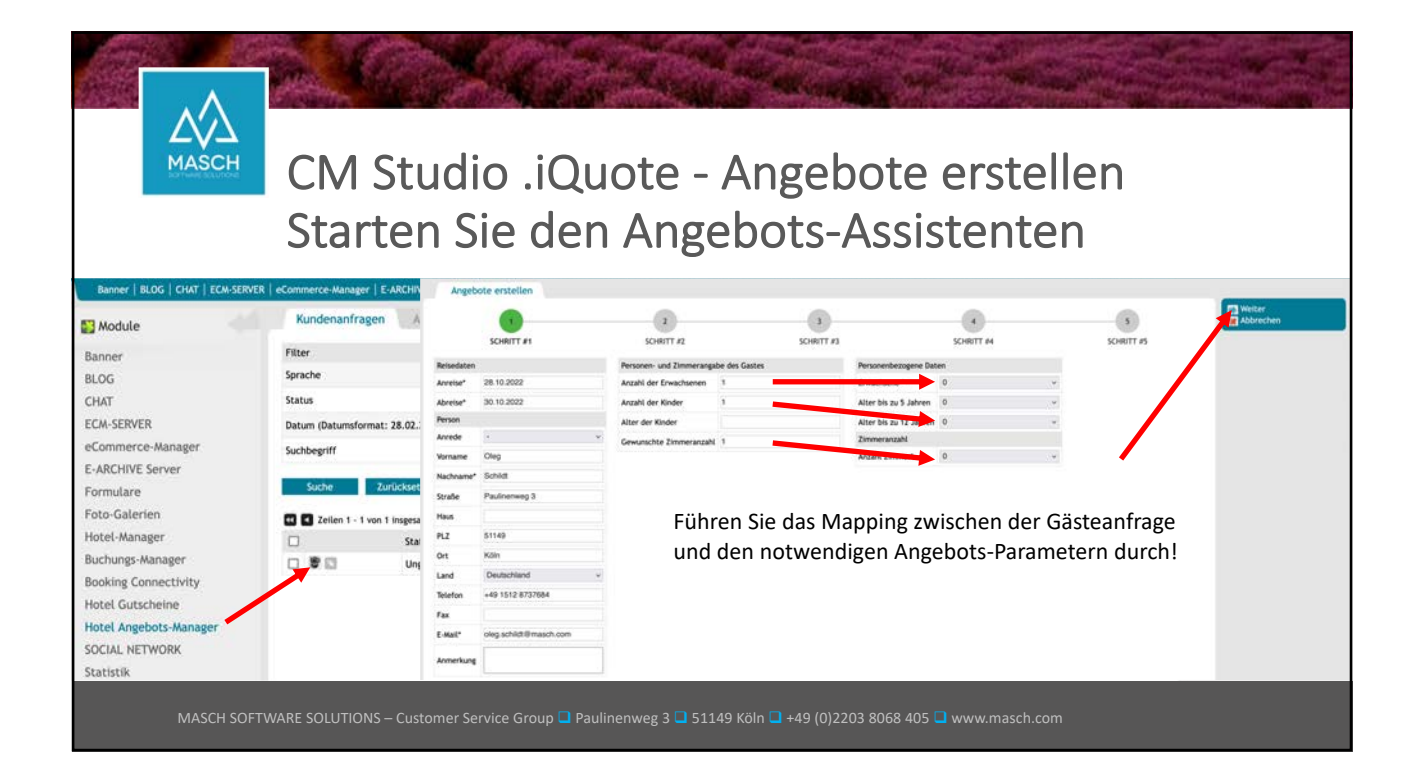

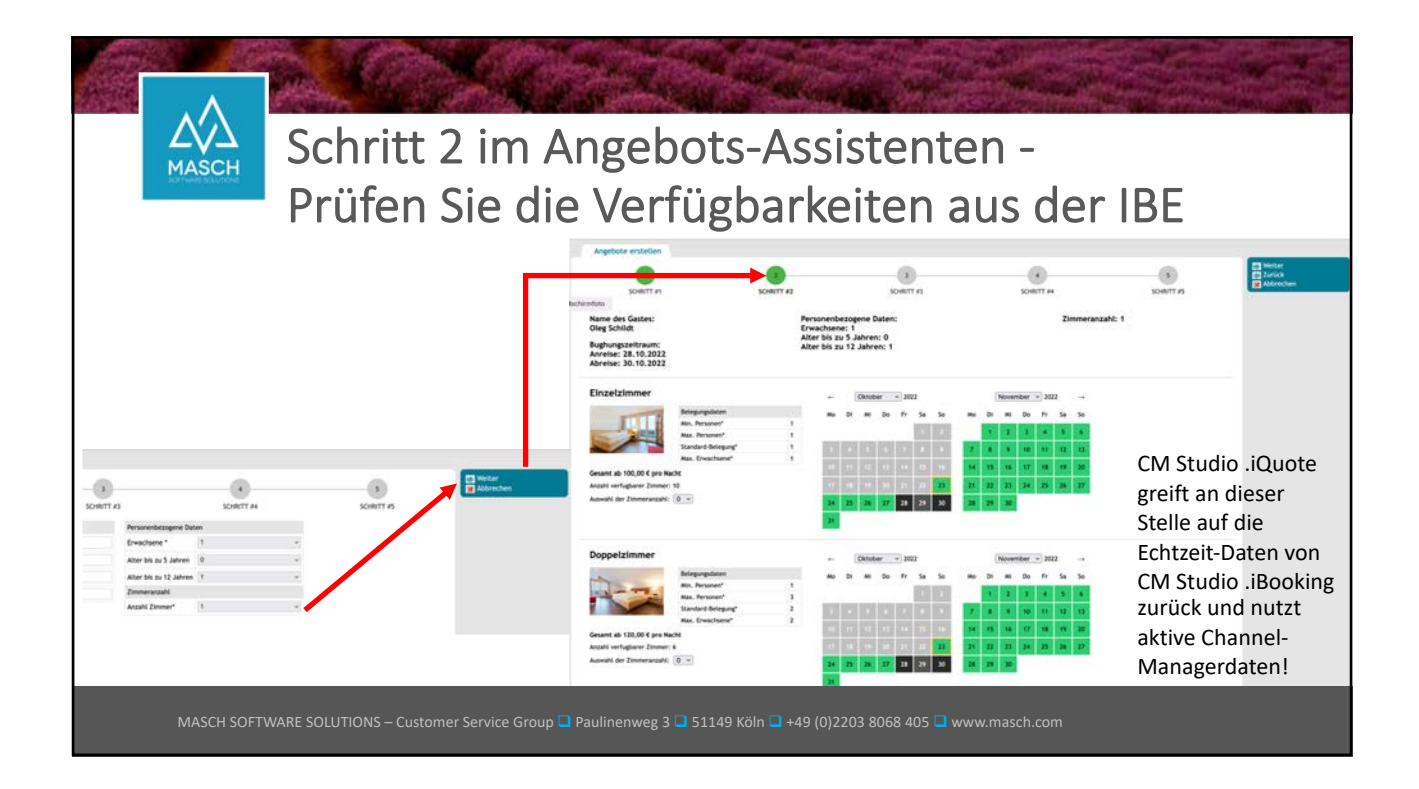

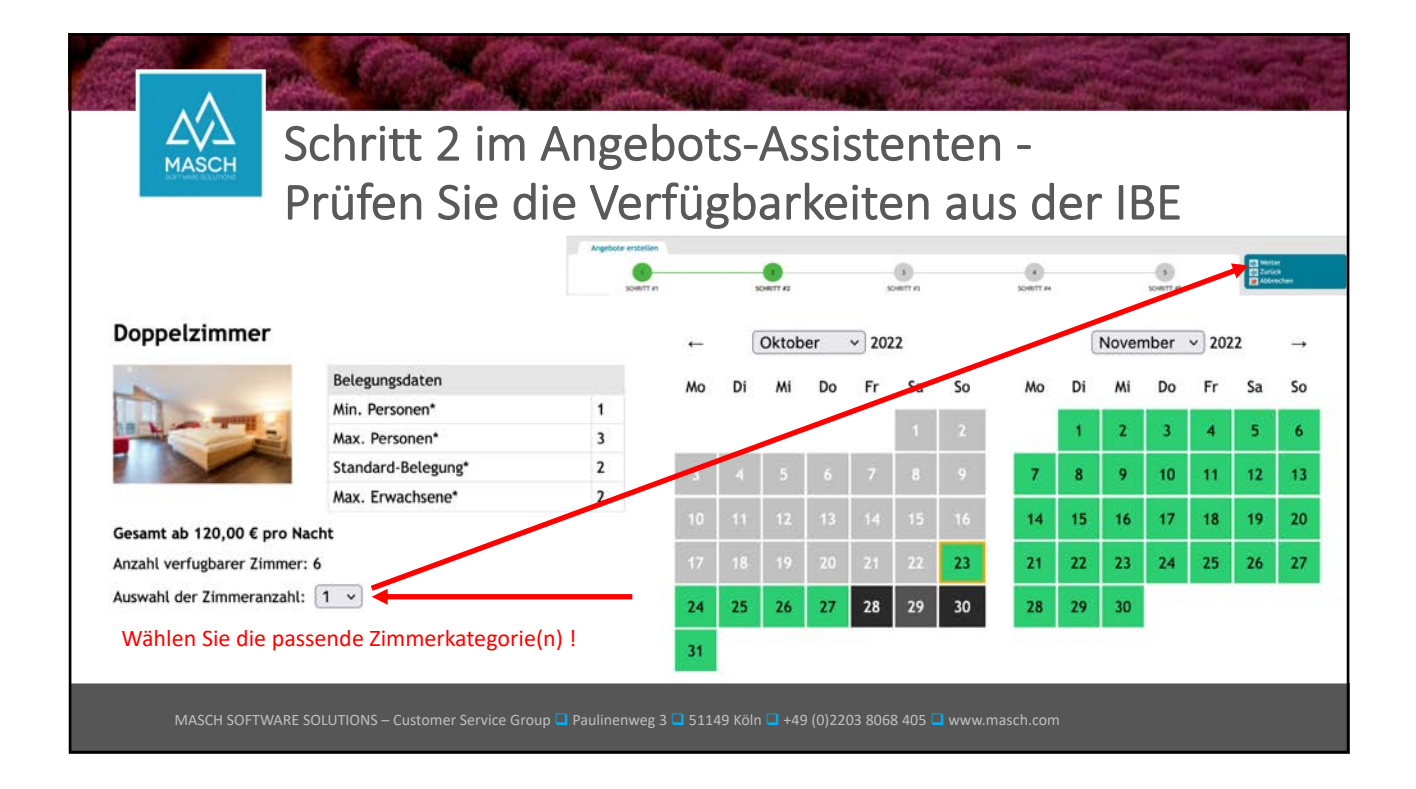

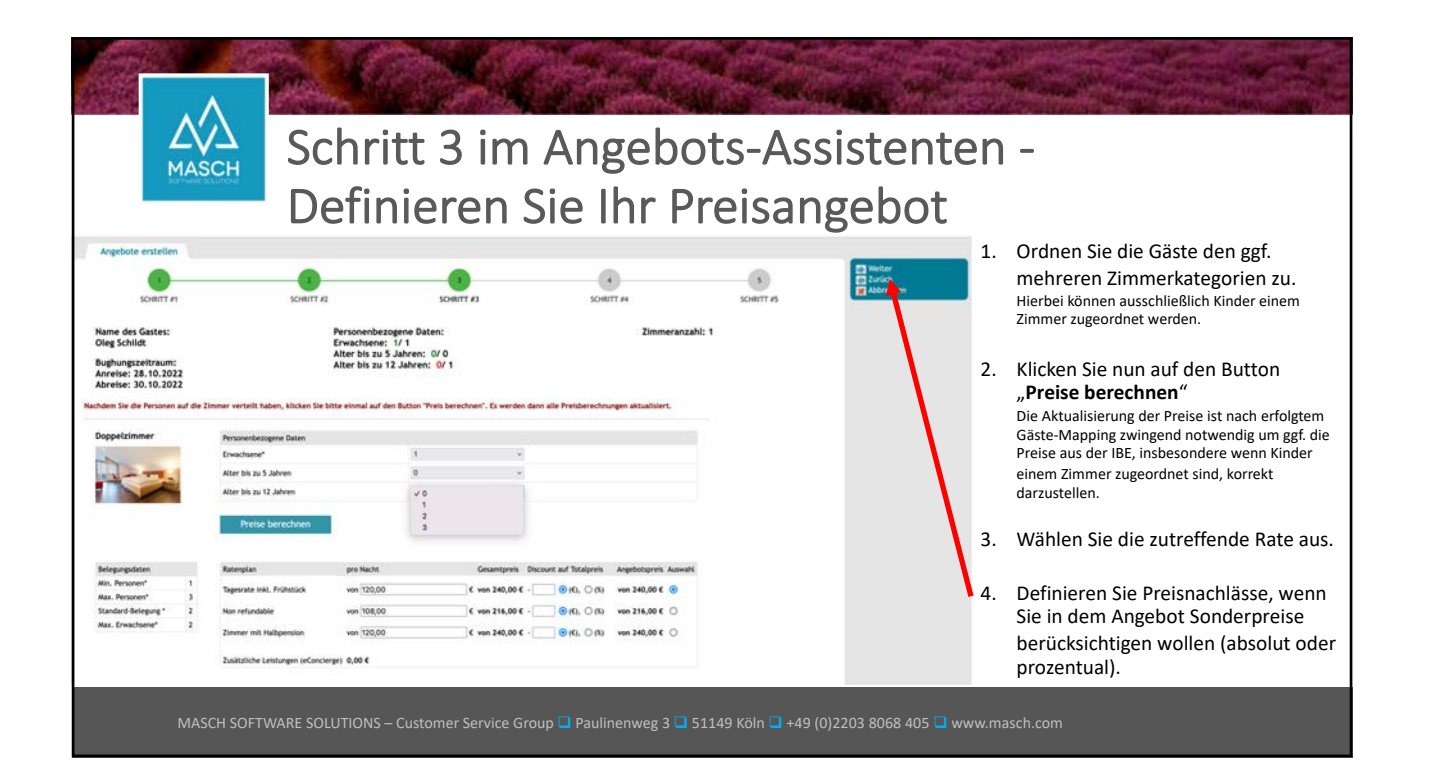

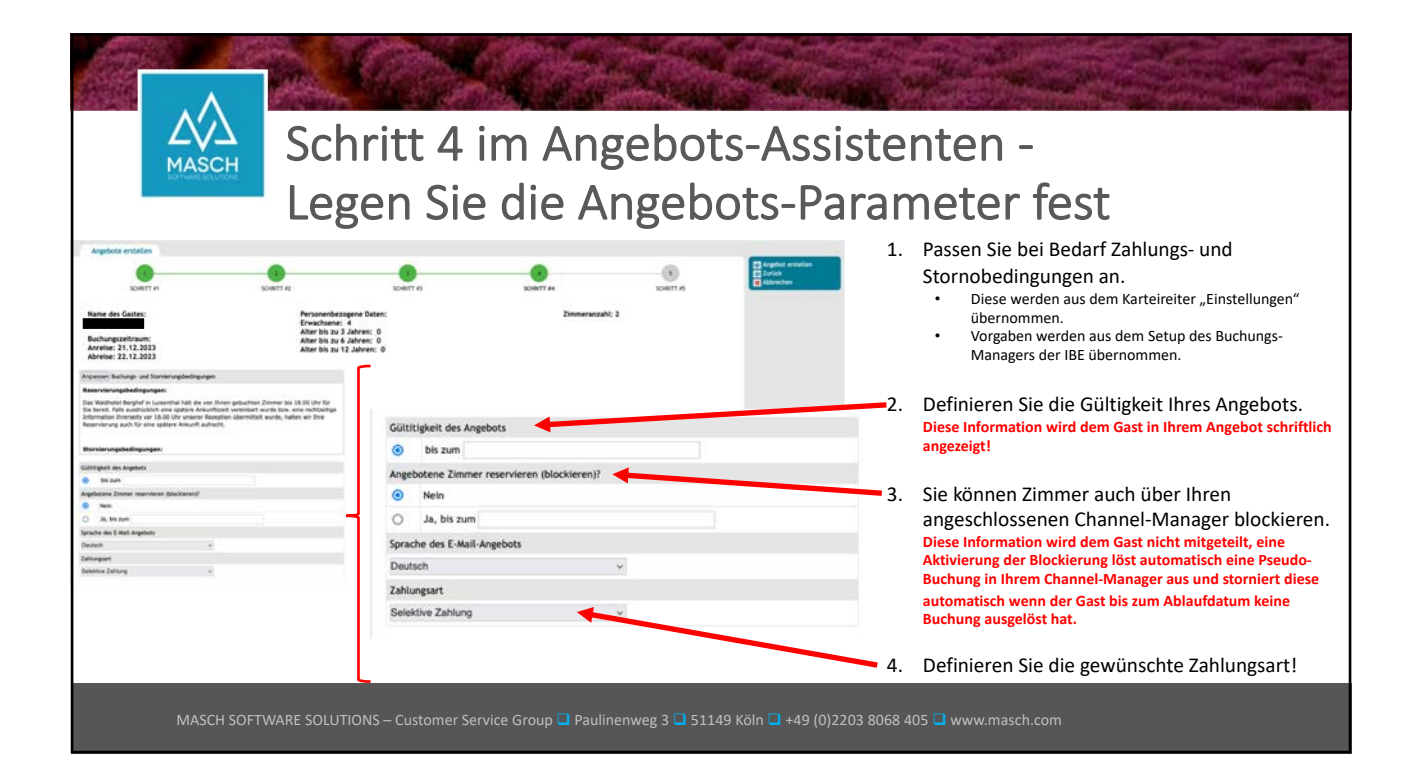

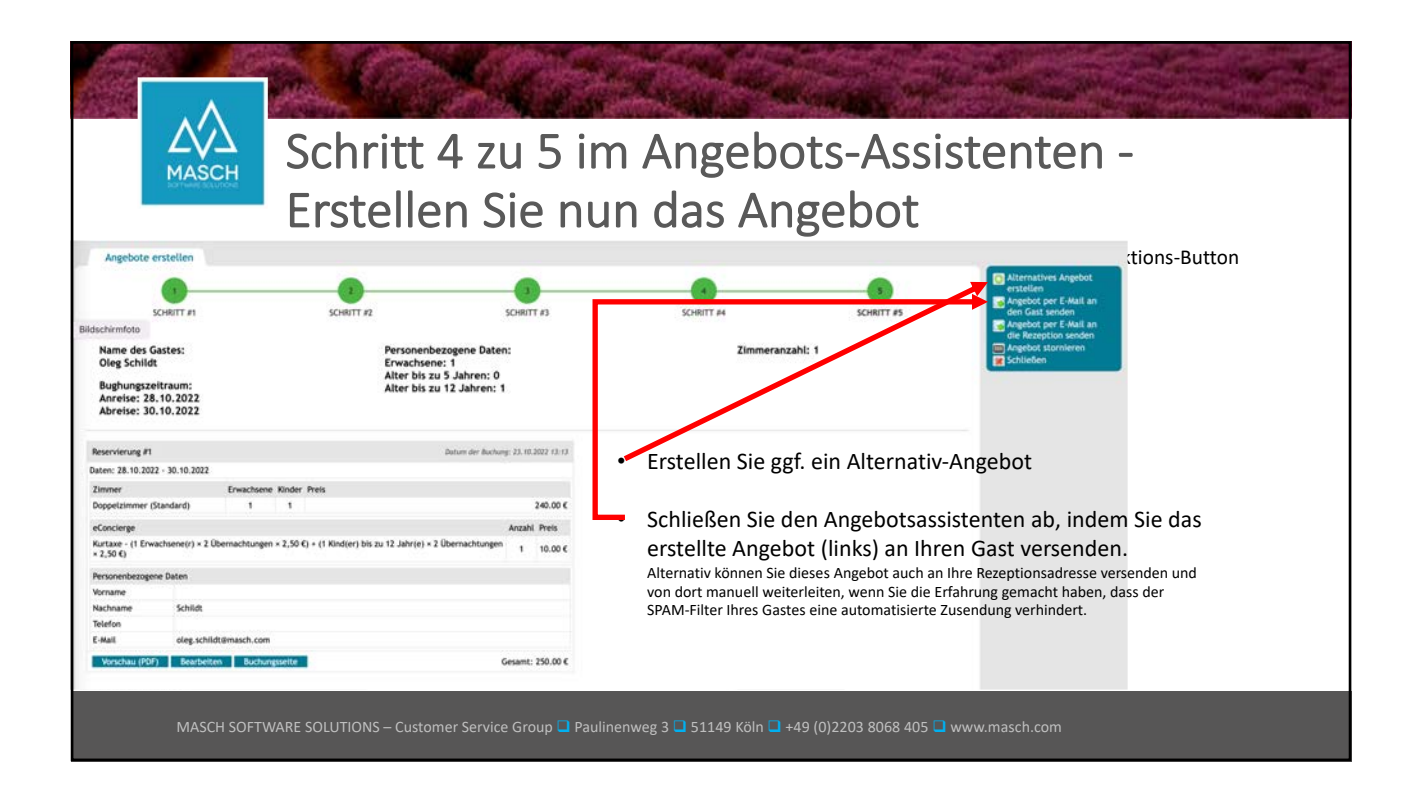

|                  | Der Gast erhält Ihr Angebot per E-Mail:                                                                                                    |                 |
|------------------|----------------------------------------------------------------------------------------------------|-----------------|
| 10               | In Activities Accident activities (International Constraints Activities Activities Acti |                 |
| Ur               | iser Angebot zu litter Anfrage und Bitte im Angebotserstellung.                                                                                                    |                 |
|                  | 0 mere a data schlade prevace A. com<br>mere at a data schlade begrave at 12.3.3<br>Detable wegen                                                                                                    |                 |
| U                | nverbindliches Angebot                                                                                                    |                 |
| Le<br>her<br>Es  | Hel Folge schall,<br>dickers Elsek für före fervallikke Anhrger und för interesse am Hotel Sumyvale. Brei Anhrger halten vär an 23 15 2022 13 33 erhalten.<br>That um an kel, dass Else sich för alsene kulterhalt här uns in Hotel Sumyvale Interessiteren. Anhrad förer Angelsen erisukter er vär att här den den Angebotslink zu klice<br>4 Annras: 35 123 2022<br>4 Annras: 18 123 2022<br>4 Annras: 18 123 2022                                                                                                    | ert auf<br>ken. |
| Fol              | ende Aomehungen su brer Antrage haben wir erhalten:                                                                                                    |                 |
| Um<br>era<br>Sch | er Angebet undratt verschiedene Laitungen, die Sie voter dem unten aufgeführten Link als Gesanterangement angezeigt beieren. Die baschen Sie, dass wir Heen neben dem von Then angefragten Arrangement auch gepberfalls eine attraktives Abernativengebot.<br>Beter Lades, wenn als entweder aufgrund von Röstenden Vorfigierkeinen nicht auch Des Worche abbliche Körnen vorg<br>wenn Sie sich einfah unter Angebot att mit Klösen Sie hier auf dem Link zu Theren Arzugement im Heid Stanzweit                                                                                                    |                 |
|                  | e beachten Sie, dass alle Preise wentelhen sich inklusive der gesetzlichen Mehrwerhstever. Folgende Zoustservices wentelhen sich pro ZMMICR & AUFENTMALT                                                                                                    |                 |
| 54               | band' forvises<br>• Vitales Frührlichs derfes hein notei solwage verfügbar<br>• Ausschlung der digitalen Gäsekane mit vielen Vergünstigungen Ibzar//newa.destitation.zom/gestelladat/                                                                                                    |                 |
|                  | a brachten Sie unsere augewiesenen Stomierungbedingungen:                                                                                                    |                 |
|                  |                                                                                                    |                 |
|                  |                                                                                                    |                 |

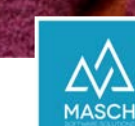

## Das Angebot wird innerhalb der IBE angezeigt:

| ASCH<br>are Edutore                                                                                                    |                                                                | Paulinemeng 3, 51549 Köln Zimmer   Online-Buchung   Kontak | demohotel@masch.com    | • +49 kil 2203 8068 405<br>de en fr ru es | Über " <b>Details</b> " kann der Gast                                                             |
|----------------------------------------------------------------------------------------------------|----------------------------------------------------------------|------------------------------------------------------------|------------------------|-------------------------------------------|---------------------------------------------------------------------------------------------------|
|                                                                                                    |                                                                |                                                            |                        | - Ar                                      | herunterladen.                                                                                    |
| Angebot(e)<br>Im Bezug auf ihre Anfrage haben wir ihnen das folgende Anget<br>Unser Empfohlenes Angebot für den Buchungszeitnaum 28.<br>Unser Preisangebot, vorbehaltlich der Zimmerverfügbarkeit zu | oot erstellt:<br>10.2022 - 30.10.2022<br>Im Zeitpunkt Ihrer Bu | chung, ist gültig bis: 2610.2022                           |                        | The second second                         | Über das " <b>grüne PLUS"</b> kann<br>der Gast die Storno- und<br>Zahlungsbedingungen<br>einsehen |
| Zimmerpreis Total<br>ZusktZiche Leistungen (eConcierge)<br>Gesamtpreis Inkl. Steuern                                                                                                    | Rate<br>(Standard)                                             | Summe der Zimmerpreise<br>200.00 €                         | 200.0<br>10.0<br>210.0 | 0 €<br>0 €<br>0 €                         | Der Gast kann über den<br>Button " <b>Ablehnen</b> " das<br>Angebot verwerfen.                    |
| Stornierungs- und Zahlungsbedingungen sowie Zusatz     Abtehven                                                                                                    | information zu den/e                                           | dem oben genannten Angebot(en)                             | tzt Buchen/ Details    |                                           | Über "Jetzt Buchen" wandelt<br>der Gast das Angebot in eine<br>Online-Buchung.                    |
|                                                                                                    |                                                                | in                                                         |                        |                                           |                                                                                                   |

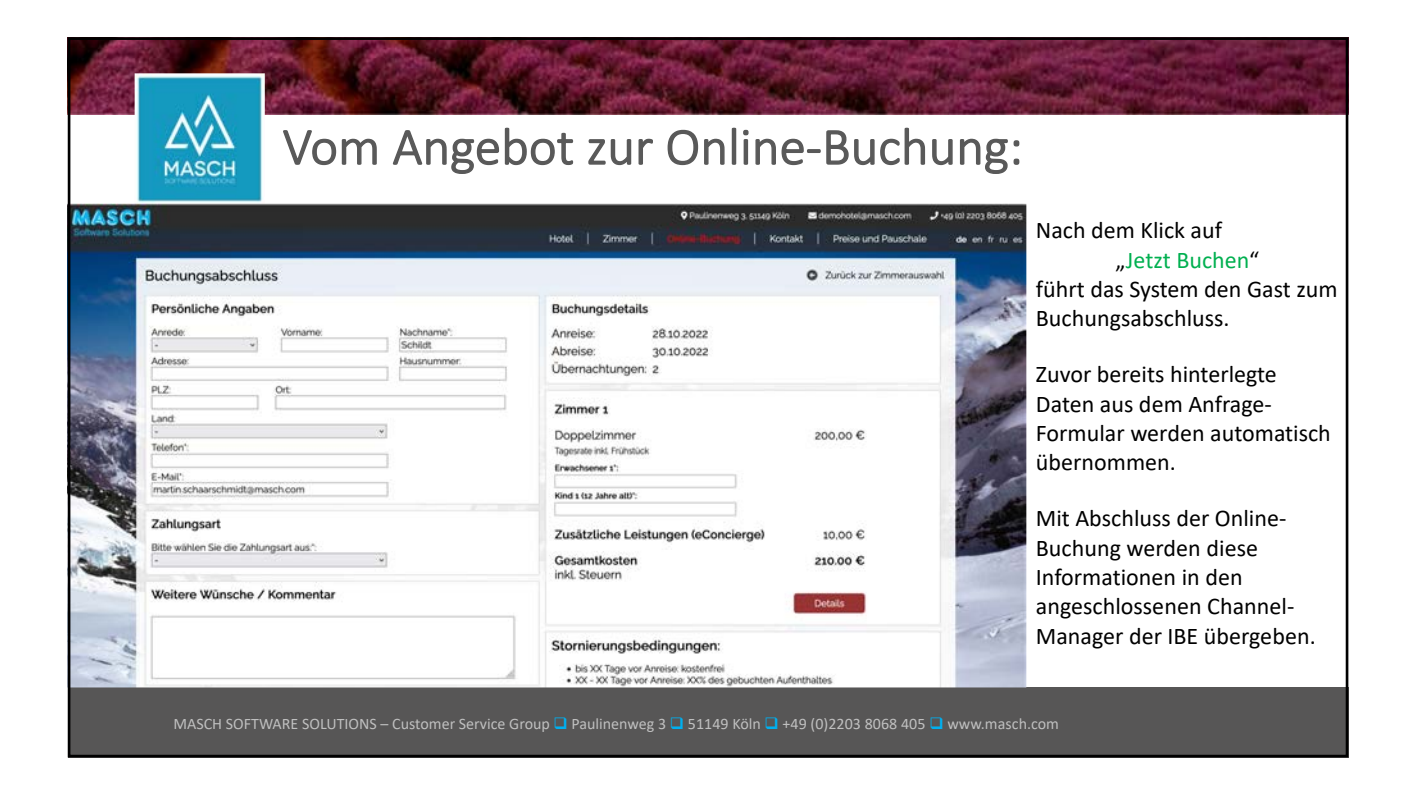

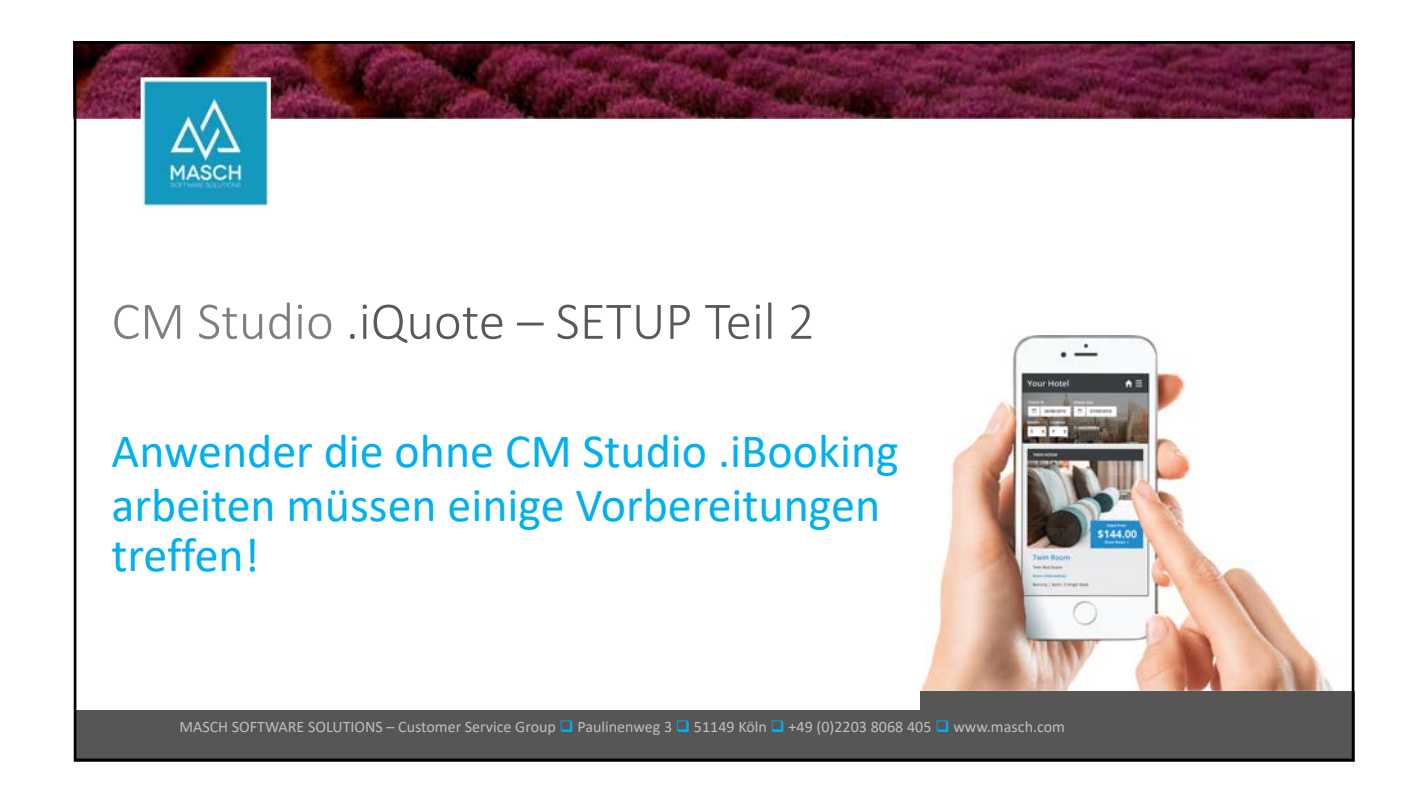

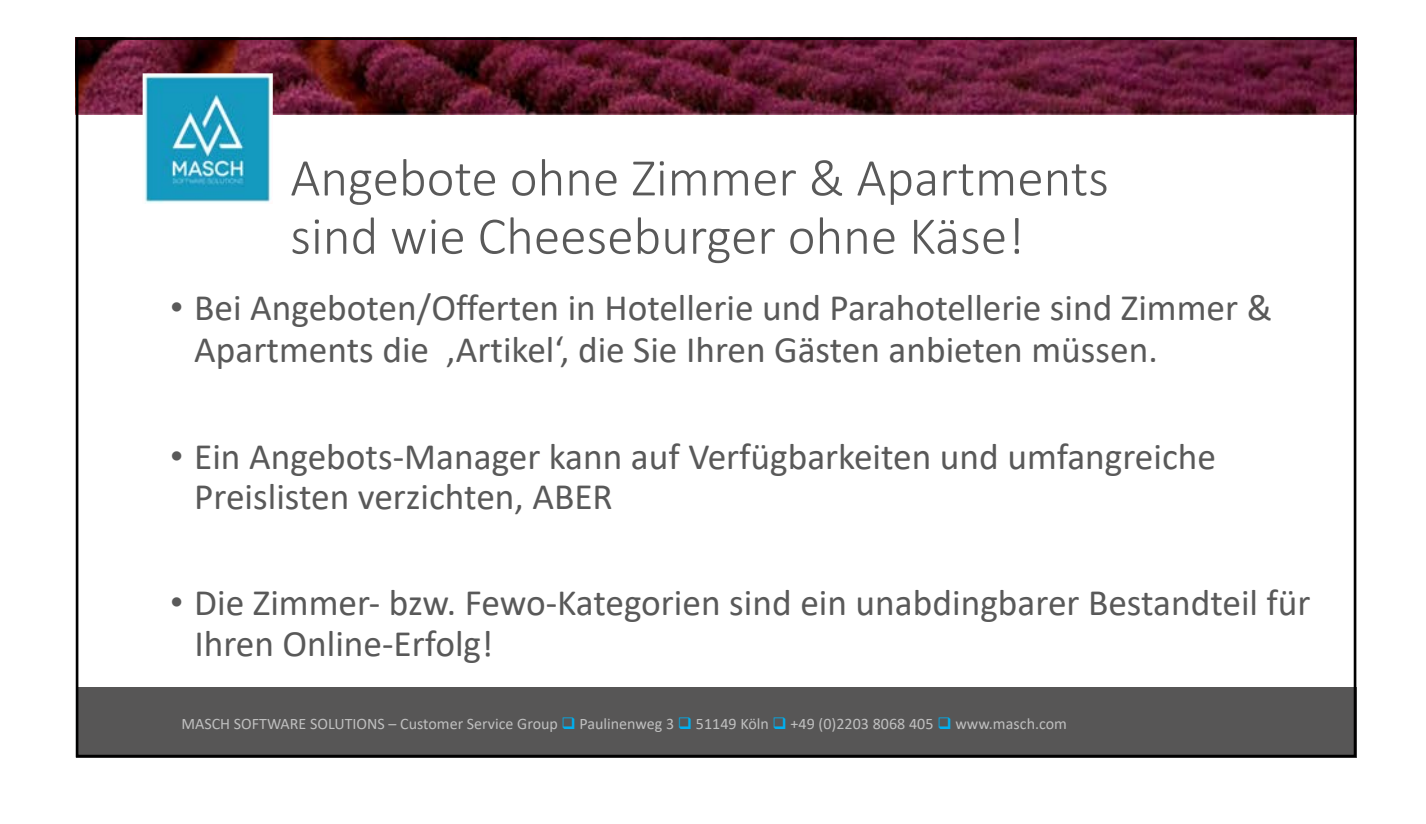

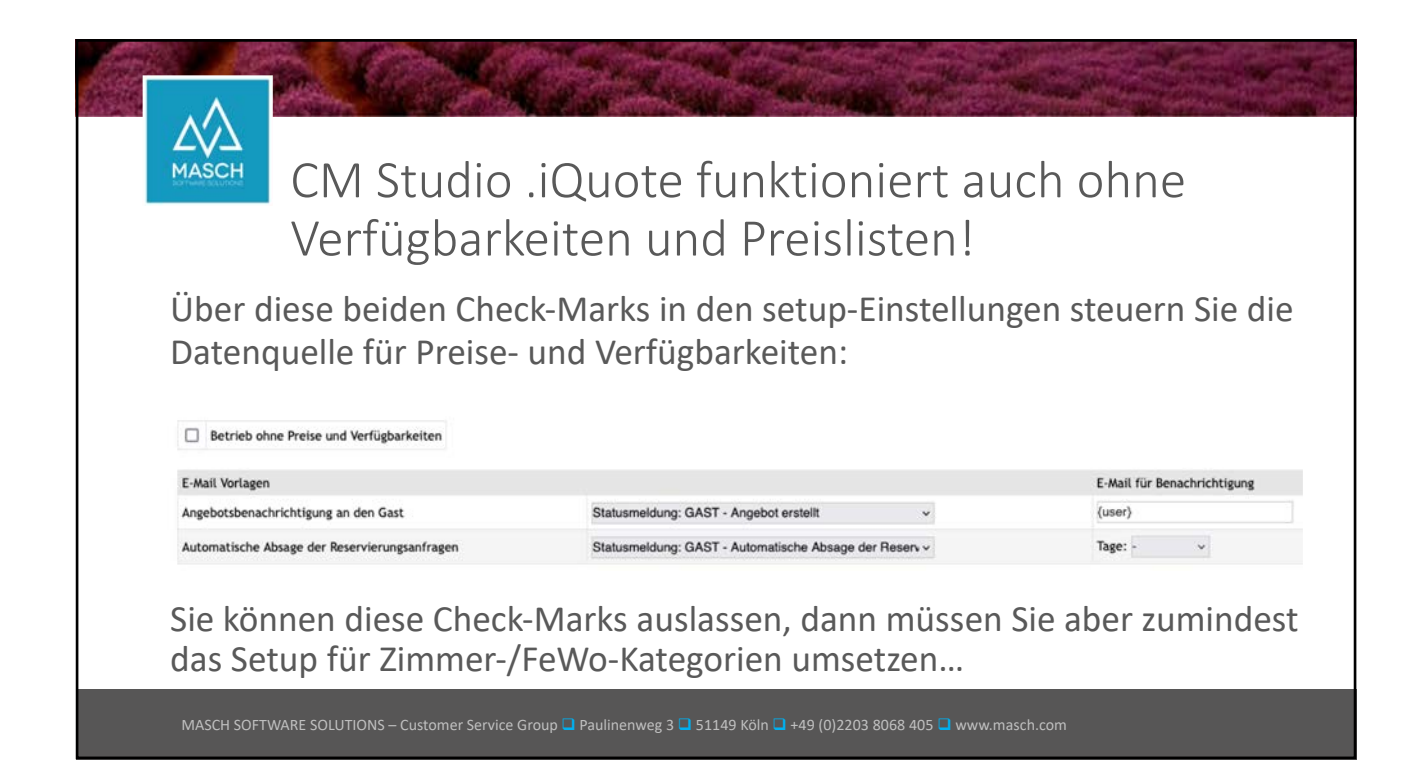

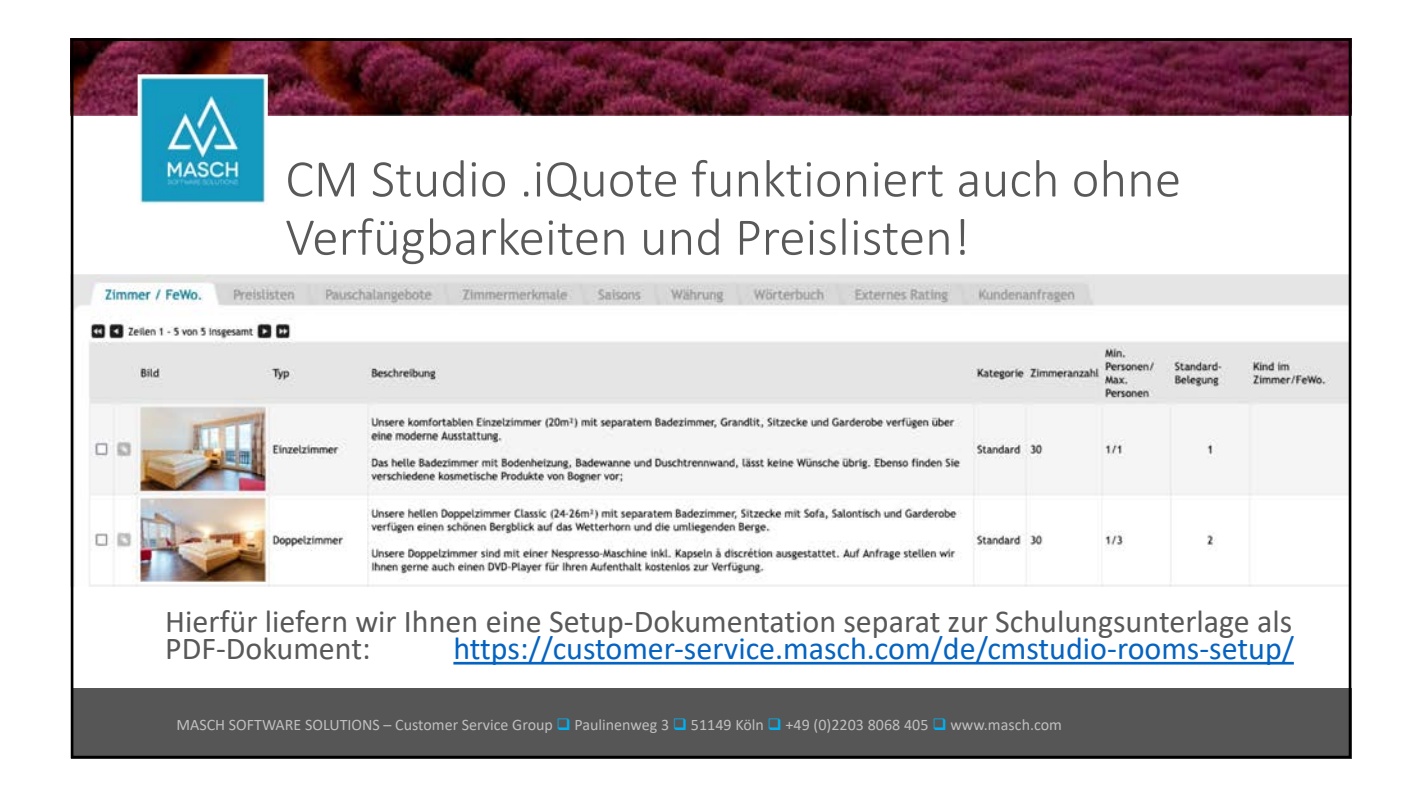

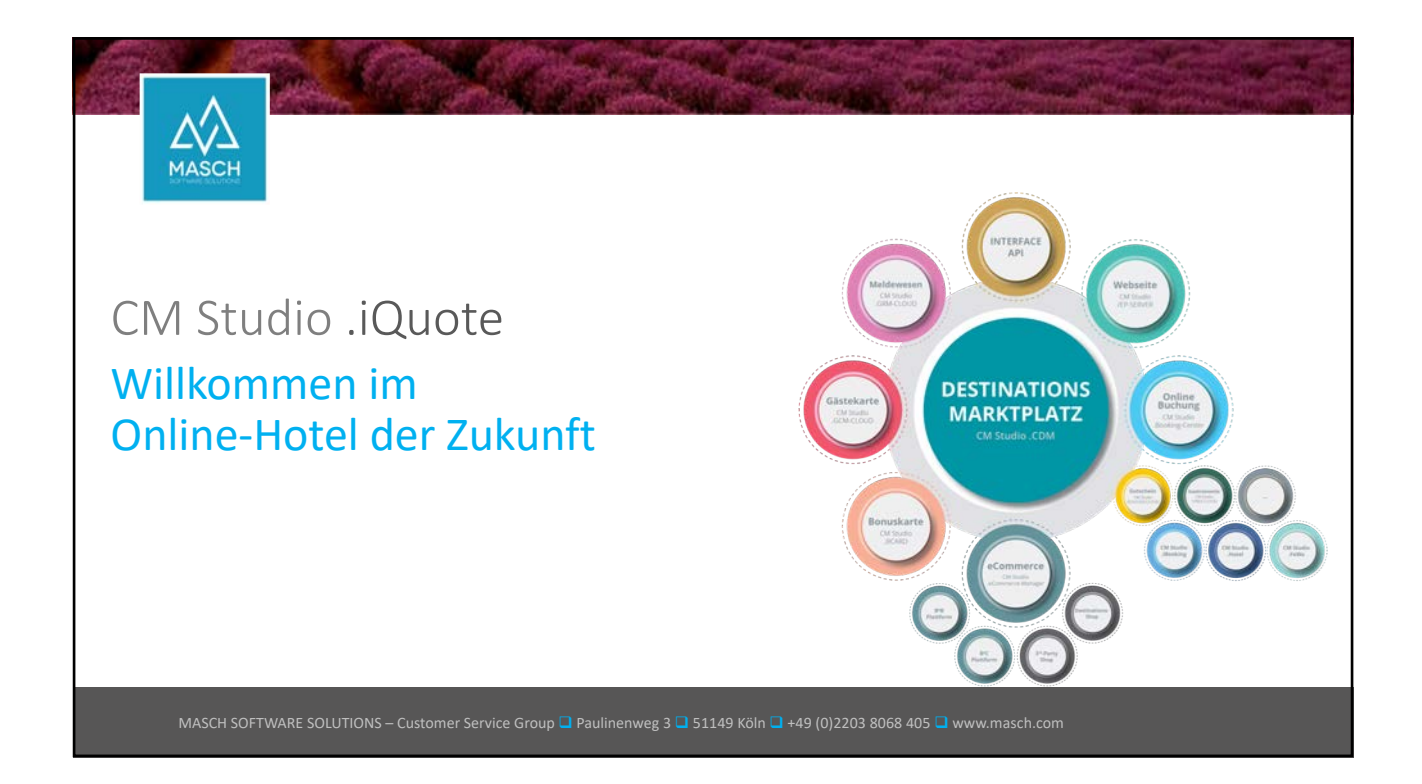

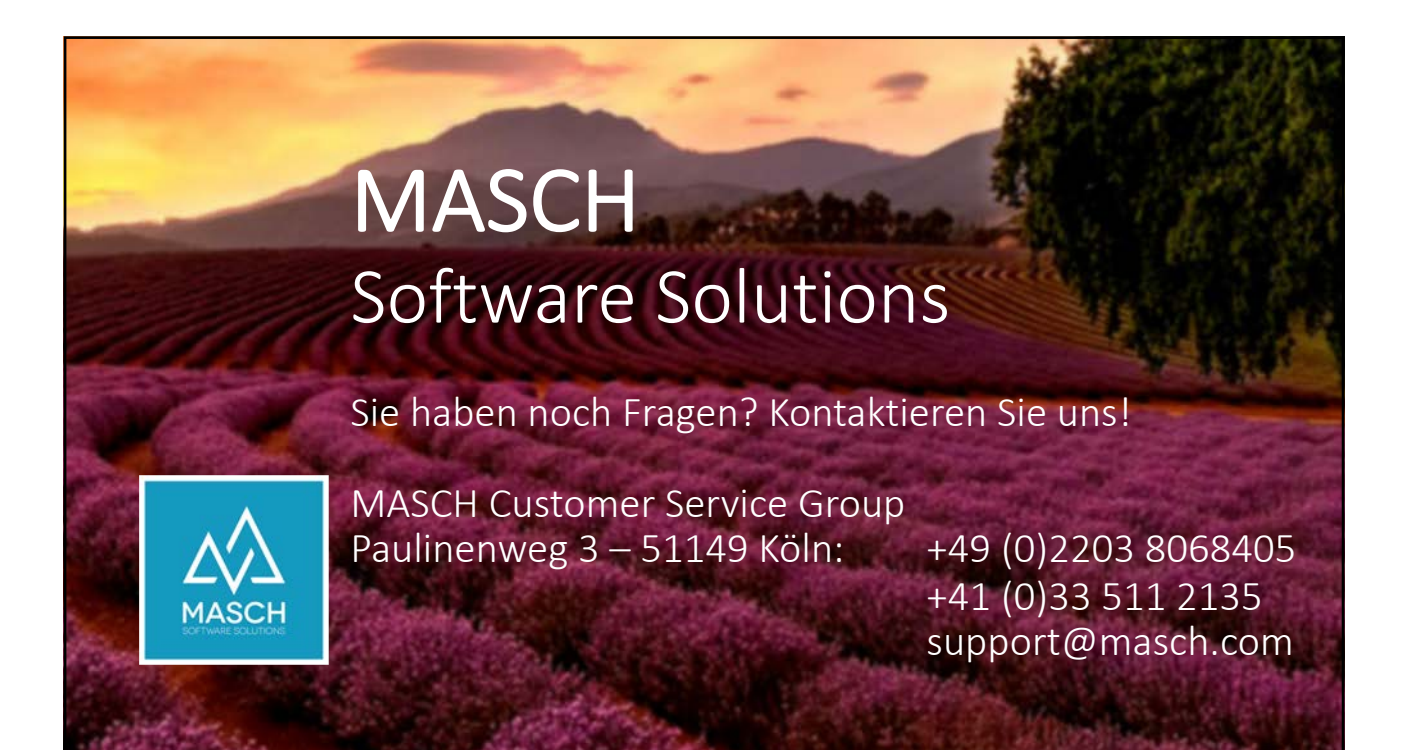